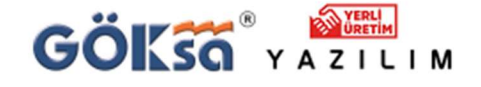

Mesleğinize güç katan yazılımlar sunar.

TEKNİK DESTEK

PROGRAM KURULUMU SONRASI HASP YENİDEN KURMA

- 1) Program kurulu ya da yeni kurdunuz ve HASP HL hatası alıyorsanız / Program açılmıyorsa
  - Program kaldır ve değiştir kısmından Sentinel Runtime yazılımını kaldırın
  - <u>Teknik Destek | Göksa Yazılım (goksa.com.tr)</u> Linkine girin ve aşağıdaki **Goksa.HaspSRMTools.zip** yardımcı yazılımını indirip dosyayı klasöre açın.

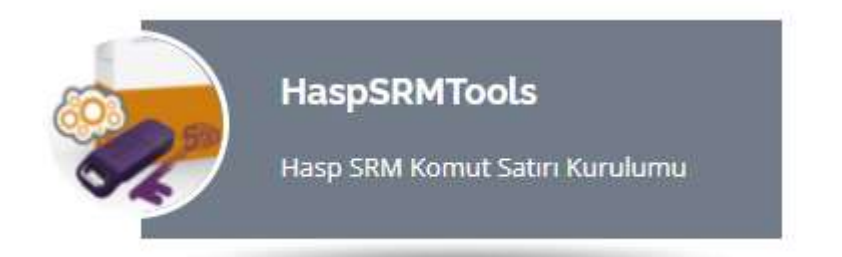

Programı çalıştırmadan önce varsa antivirüs programını geçici olarak kapatın ya da dosyayı istisnalar bölümüne ekleyin.

Antivirüs programı kapalıyken **Goksa.HaspSRMTools.exe** yazılımını yönetici olarak çalıştırın. Ekran aşağıdaki gibi olacaktır.

| ~      | Donanım Kilidi Hasp<br>HASP Donanım kilidi ile ilgil<br>seçim yaparak islem yapab | Donanım Kilidi Hasp Driver [Bilgi] - [Kaldırma] - [Ku<br>HASP Donanım kilidi ile ilgili sorun yaşadığınızda aşağıdaki butonlardan<br>seçim yaparak islem yapabilirsiniz |             |  |
|--------|-----------------------------------------------------------------------------------|----------------------------------------------------------------------------------------------------|-------------|--|
| 10 mil |                                                                                   |                                                                                                    |             |  |
|        | Bilgi Al                                                                          | Kaldır                                                                                                    | Yeniden Kur |  |

Öncelikle Bilgi Al sekmesine basarak HASP kurulumu hakkında bilgi alın

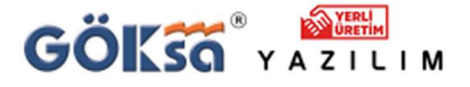

🔇<sup>0224</sup> 222 77 00

Mesleğinize güç katan yazılımlar sunar.

## TEKNİK DESTEK

| Instal | led Package Drive                                                                                                    | rs 8.11:                                                                                            |
|--------|----------------------------------------------------------------------------------------------------|----------------------------------------------------------------------------------------------------|
|        | hlvdd.dll<br>aksclass.sys<br>akshasp.sys<br>akshhl.sys                                                                                                    | 2.21<br>1.32<br>4.26<br>1.27                                                                        |
|        | aksusb.sys<br>akspccard.sys<br>akshsp53.dll<br>akshhl33.dll                                                                                                    | not loaded<br>1.23<br>1.26                                                                          |
|        | aksusb5.dll<br>hasplms.exe<br>hardlock.sys<br>aksfridge.sys<br>aksfridge.sys                                                                                                    | 1.32<br>24.0<br>3.93<br>1.81<br>1.52                                                                |
| Instal | ler Package Drive                                                                                                    | rs 8.13:                                                                                            |
|        | hlvdd.dll<br>aksclass.sys<br>akshasp.sys<br>akshhl.sys<br>aksusb.sys<br>akspccard.sys<br>akshsp53.dll<br>aksusb5.dll<br>hasplms.exe<br>hardlock.sys<br>aksfridge.sys<br>aksfridge.sys | 2.21<br>1.32<br>4.26<br>1.27<br>3.44<br>1.3<br>1.23<br>1.26<br>1.32<br>24.2<br>3.93<br>1.81<br>1.52 |
| Instal | ler Package Vendo                                                                                                    | r Files:                                                                                            |
|        | haspvlib_792<br>EMSUrl.properties                                                                                                    | dll 8.11.42254.<br>s                                                                                |

Sadece bir adet not loaded ibaresi görmelisiniz.

Listede daha fazla sayışa not loaded varsa **OK** butonuna basarak önceki menüye gelin.

Sürücü işlemleri menüsünden **Yeniden Kur** butonuna basarak HASP sürücüsünün kurulumunu sağlayın.

Sonrasında yeniden **Bilgi Al** butonuna basarak listede sadece bir adet **not loaded** kaldığını teyid edin.

Bu durumda formları kapatıp yazılımınızı tekrar çalıştırın. Sorun çözülmüş olmalıdır.

Aksi halde 0224 222 77 00 nolu yazılım destek hattımıza ulaşabilirsiniz.